# "Spring is when you feel like whistling even with a shoe full of slush."

NEWSLETTER

Spring 2020

FEDERAL CREDIT UNION

Checking • Savings
 Insurance • Loans
 Investments

## 4956 5<sup>TH</sup> STREET RAPID CITY, SD

2300 West Main St Rapid City, SD

Monday-Friday Lobby: 8:30am-5:00pm Drive up: 7:30am-5:30pm Saturday: Drive up Only 9:00am-<mark>1:00pm</mark>

### 353 Fairmont Blvd Rapid City, SD

Monday-Friday 7:30pm-12:30pm 1:30pm-4:00pm

HOLIDAY CLOSINGS Memorial Day • May 25th Independence Day• July 4th

| DIVIDEND RATES |    |    |       |       |
|----------------|----|----|-------|-------|
| Term           |    |    | APY*  | %Rate |
|                | 6  | MO | 0.65% | 0.65% |
|                | 12 | МО | 1.00% | 1.00% |
|                | 18 | МО | 1.05% | 1.04% |
|                | 24 | MO | 1.15% | 1.14% |
|                | 36 | MO | 1.45% | 1.44% |
|                | 48 | MO | 1.50% | 1.49% |

\$1,000 Minimum • One time bump rate for this product (No bump rate on 6 month term) \*Annual Percentage Yield

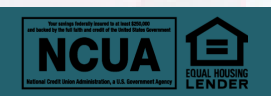

MED 2020 Membership Appreciation

FEDERAL CREDIT UNION

FRIDAY, JULY 17TH @ 11 AM - 2 PM SOUTH BRANCH | 4956 5TH STREET

Day

## 54<sup>TH</sup> ANNUAL MEETING WEDNESDAY MAY 27<sup>TH</sup> • 3:30PM AT 4956 5<sup>TH</sup> STREET • RAPID CITY

The Nominating Committee has some exciting announcements:

One Board of Directors position open!
Two Supervisory Committee positions are open!
Dave Daughters is seeking reelection for a

year term on the Board of Directors
Wade Greseth and Doris Johnson are running for
year terms on the Supervisory Committee

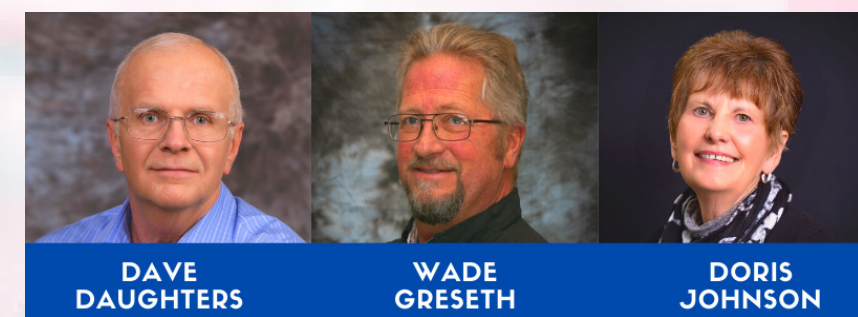

If you are interested in nominating a MED5 Member please contact the Nominating Committee at: MED5 Nominating Committee PO Box 5504 • Rapid City SD 57709 Or contact Pam at p.browngraff@med5fcu.com or 605- 718-0512

## TAKE FULL ADVANTAGE OF OUR ONLINE BANKING SERVICES!

Our FREE online and mobile banking services are available 24 hours a day, giving you the ability to do business when it's convenient for you! Our E-Teller and Mobile App gives you access to all of your credit union accounts, pay bills, and make loan payments! The best part is that you can do this right from the comfort of you own home!

## DON'T HAVE ONLINE BANKING/E-TELLER YET? HERE'S WHAT YOU DO:

**STEP 1:** Go to our website www. med5fcu.org and click on the e-teller link.

**STEP 2:** Input your personal temporary login information. If you have yet to receive any, contact Med5 FCU we will supply you with those credentials!

**STEP 3:** Set up new password and security features.

**STEP 4:** Log in with new credentials and enjoy the ease of Med5 FCU's user friendly, online banking!

#### PERKS OF HAVING ONLINE BANKING:

- Receive real time updates on all transactions
- Monitor, transfer and pay loans and funds
   Set up e-statements to avoid paper-
- statement fee
- Download Med5 FCU mobile app
- Accesses user friendly Bill Pay function

### DON'T HAVE OUR MOBILE APP?

Our mobile app is available for devices using Apple iOS and Google Android and can be found by searching "MED5 FCU" in the Apple or Google Play Store.

Thank you again for allowing us to continue to help you with all your financial needs! As always, the health, safety and wellbeing of our members, our staff and our community is of the utmost concern.

# HAVE YOU SIGNED UP FOR E-STATEMENTS YET?

**MED5FCU.ORG** 

SAVE \$1 AND A TREE! HERE'S WHAT YOU DO:

### **STEP 1: VERIFY YOUR EMAIL**

Log in to your online e-teller and select the "member option" link on the left side of the balance screen
Click on the "email" link. If you already have an e-mail attached and showing on the screen, go on to next step.
If not, type in the e-mail you would like to use in the empty "Email Address" box, then click "add". The system will return you to the previous screen where you will have to click on the "email" link again. When you do, you should now see your email displayed on the screen. Proceed to next step.
Click on the "send confirmation number" link. A confirmation number should be sent to the e-mail you have on screen. Once you receive that number, input it into the prompt and click "confirm".

• If you do not receive the email with your confirmation

number quickly, check your spam or junk folders. Look for an email sent from p.browngraff@med5fu.com.

**STEP 2:** Once you have confirmed your email, you will be rerouted to the Email Address Update screen. Make sure to check the box under "Receive e\*Statements" and click "Update"

**STEP 3:** Select the "e\*Statements" link on the left side of the screen and agree to the terms and conditions.

**STEP 4**: You will be prompted to view a preview statement. Once you have successfully viewed the preview statement, check the "successfully viewed" box and continue. Follow prompts to complete e\*Statement signup.

You are now signed up for E-statements and will no longer receive paper-statements or paper-statement fees.